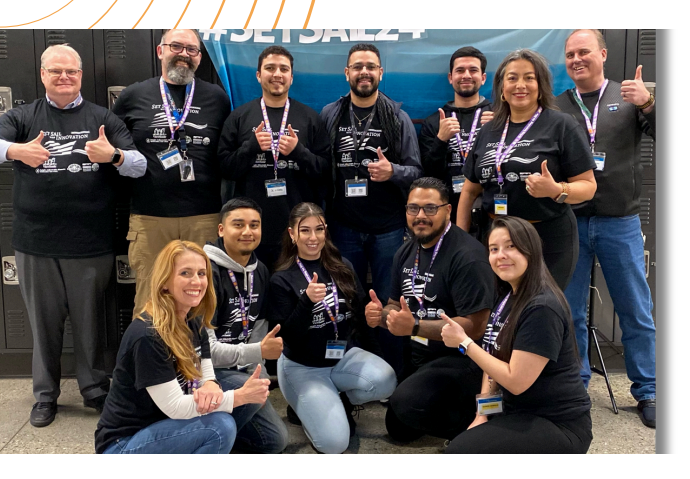

#### Do you need technology help? SUBMIT A MOJO TICKET!

#### Have any questions? Contact Us

itsupport@salinascityesd.org

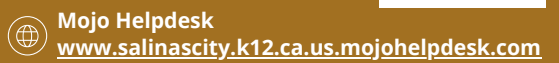

- To submit a new ticket, simply scan the QR code or visit the provided website.
- Click on the "New Ticket" button and follow the prompts to complete your request.
- Alternatively, you can email your inquiry using the email address provided above.

# CREATING YOUR GOOGLE ACCOUNT

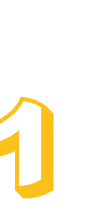

Google Account sign in page.

Go to the

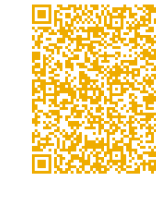

Click on "Create Account."

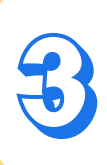

Follow the steps on the screen to set up your account.

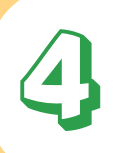

Use the account you created to sign in to Gmail.

# Family Resource Center Technology Support

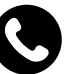

831-540-8420

**Sherwood Elementary** 110 S. Wood St., Salinas, CA 93905

#### Kammann Elementary

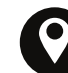

521 Rochex Ave., Salinas, CA 93906

**Loma Vista Elementary** 757 Sausal Dr., Salinas, CA 93906

**University Park Elementary** 833 West Acacia St., Salinas, CA 93901

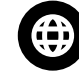

salinascityesd.org/department/familyresource-centers

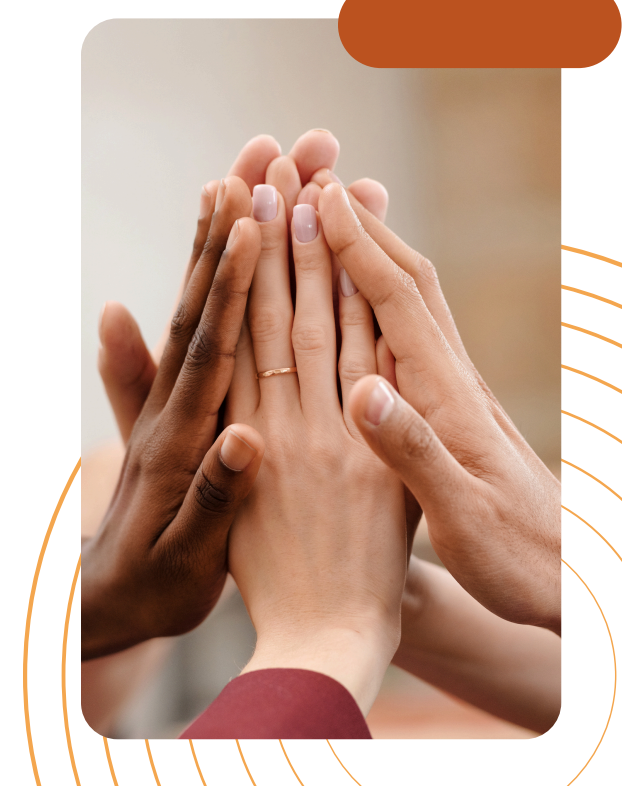

# HOW TO NAVIGATE PARENTSQUARE

#### Sign In

- **Download the App**: Get from the App Store (iOS) or Google Play Store (Android).
- **Sign In:** Use your email or phone number registered with the school.

#### **Home Screen**

- View Updates: See recent posts and announcements.
- **Menu:** Access Messages, Events, Photos, and Files from the menu (usually top-left).

#### **Posts and Messages**

- Read & React: Check posts, comment, & react.
- Send Messages: Communicate with teachers and staff.

#### Forms and Sign-Ups

- Complete Forms: Fill out and submit forms.
- **Volunteer:** Sign up for activities and conferences.

#### Notifications

• **Customize Alerts:** Set up email, SMS, or app notifications.

# DOWNLOAD THE APP

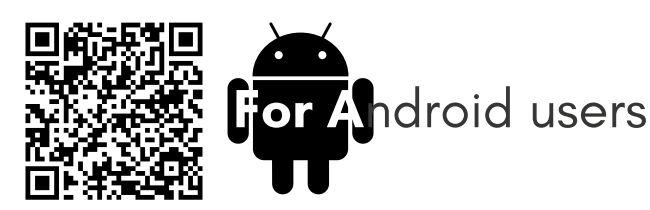

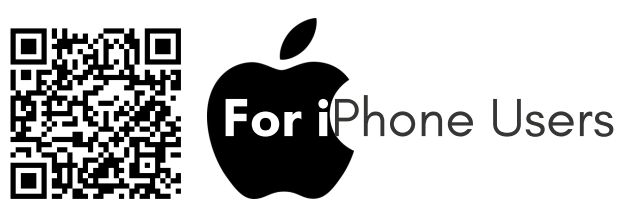

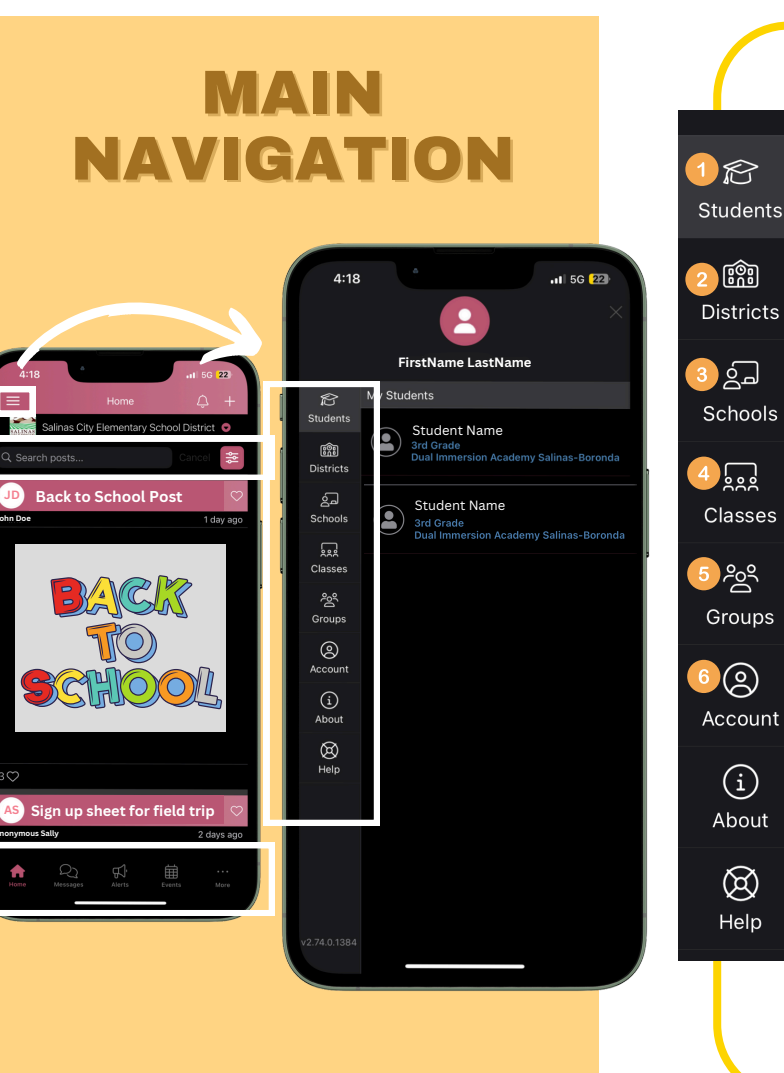

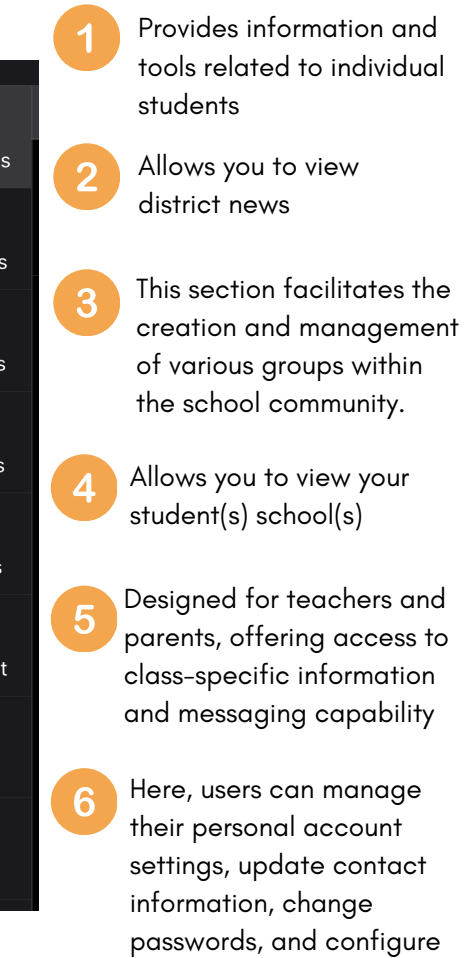

notification preferences.

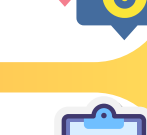

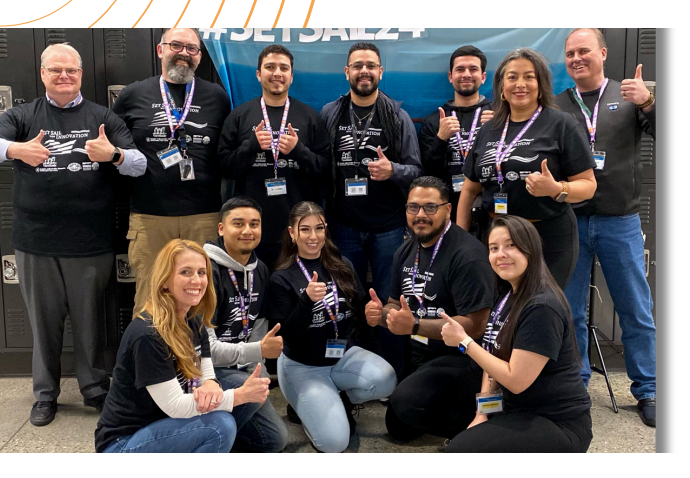

#### ¿Necesitas ayuda tecnológica? ¡ENVÍA UN BOLETO MOJO!

#### ;Tiene alguna pregunta? Contáctenos

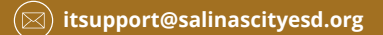

- Servicio de asistencia técnica de Mojo <u>www.salinascity.k12.ca.us.mojohelpdesk.com</u>
- Para enviar un nuevo boleto, simplemente escanee el código QR o visite el sitio web proporcionado.
- Presione el botón "Boleto Nuevo" y siga las instrucciones para completar su solicitud.
- Alternativamente, puede enviar su consulta por correo electrónico a la dirección de correo electrónico proporcionada anteriormente.

# CREANDO TU CUENTA DE GOOGLE

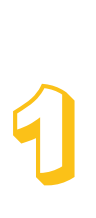

Vaya a la página de inicio de sesión de la cuenta de Google.

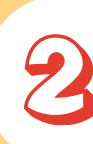

Presione "Crear una cuenta."

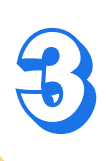

Siga los pasos en pantalla para configurar su cuenta.

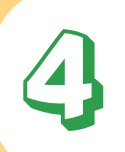

Utilice la cuenta que creó para iniciar una sesión en Gmail.

### Centro de Recursos Familiares Apoyo Tecnológico

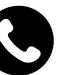

831-540-8420

**Sherwood Elementary** 110 S. Wood St., Salinas, CA 93905

Kammann Elementary 521 Rochex Ave., Salinas, CA 93906

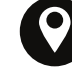

**Loma Vista Elementary** 757 Sausal Dr., Salinas, CA 93906

**University Park Elementary** 833 West Acacia St., Salinas, CA 93901

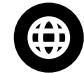

salinascityesd.org/department/familyresource-centers

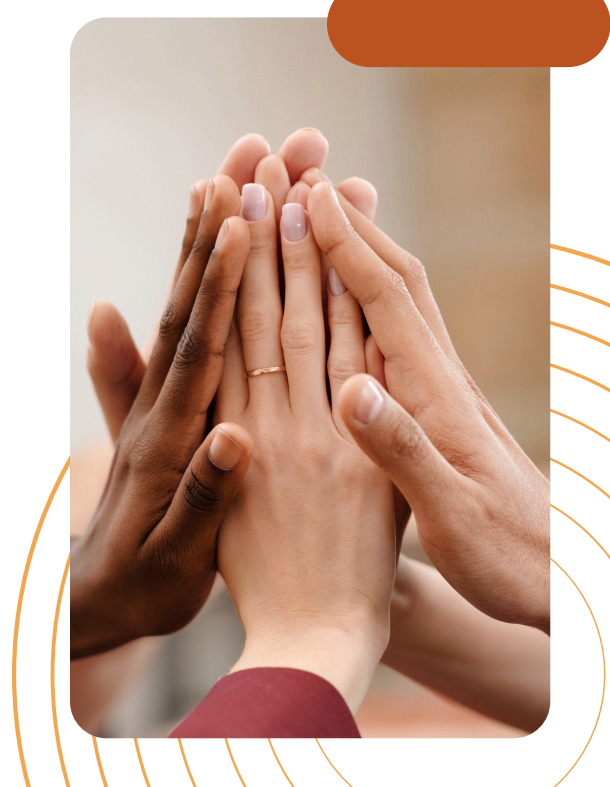

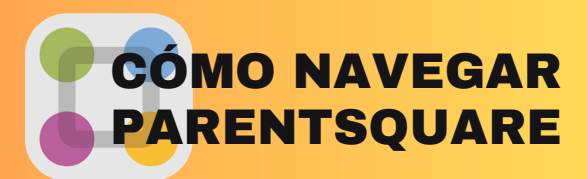

#### Iniciar sesión

- **Descargue la aplicación**: consígala desde App Store (iOS) o Google Play Store (Android).
- **Iniciar sesión**: utilice su correo electrónico o número de teléfono registrado en la escuela.

#### Pantalla de inicio

- Ver actualizaciones: vea publicaciones y anuncios recientes.
- **Menú:** acceda a Mensajes, Eventos, Fotos y Archivos desde el menú (normalmente en la parte superior izquierda).

#### Publicaciones y mensajes

- Leer y reaccionar: consulte publicaciones, comente y reaccione.
- Enviar mensajes: comunicarse con los maestros y el personal.

#### Formularios y registros

- Formularios completos: complete y envíe formularios.
- Voluntario: Apúntate a actividades y conferencias.

#### Notificaciones

Personalizar alertas: configure
 notificaciones por correo electrónico, SMS o
 aplicaciones.

## **DESCARGA LA APLICACIÓN**

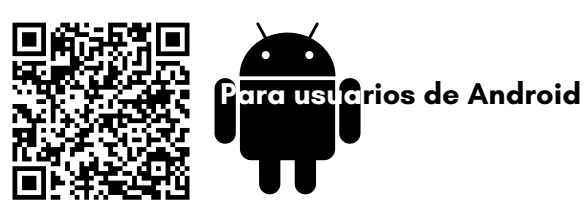

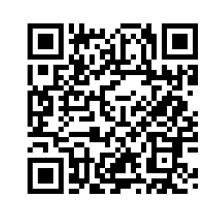

Para usuarios de iPhone

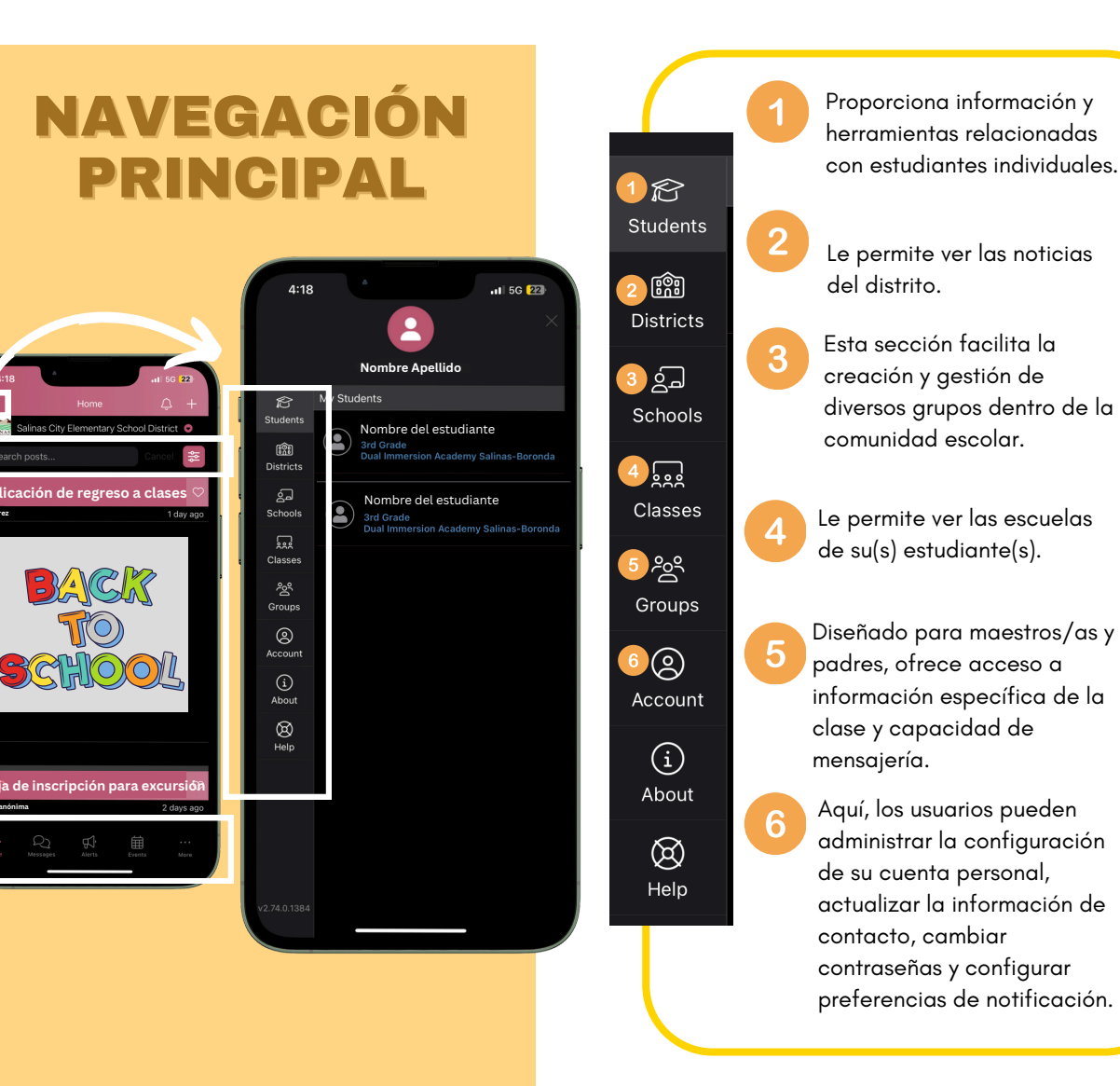